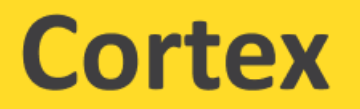

#### «Реестр лабораторных и инструментальных исследований»

### Руководство пользователя

#### Оглавление

| 3  |
|----|
| 4  |
| 4  |
| 6  |
| 8  |
| 12 |
| 12 |
| 14 |
| 16 |
|    |
| 20 |
| 20 |
|    |

#### 1. Авторизация под учетной записью пользователя

Условия выполнения операции: наличие доступа к сети Интернет, наличие установленного веб-браузера.

Для доступа к Системе необходима авторизация. Для выполнения авторизации необходимо перейти по адресу URL: https://research-registry.spellsystems.com/log-in

В открывшемся интерфейсе ввести аутентификационную пару логин/пароль и подтвердить ввод данных посредством нажатия на управляющий элемент «Войти» (Рисунок 1 – Страница авторизации в Системе).

| Реестр исследований |
|---------------------|
|                     |
| Авторизация         |
| E-mail              |
| test@cortex.com     |
| Пароль              |
| •••••               |
| Запомнить меня      |
| Войти               |
|                     |

Рисунок 1 – Страница авторизации в Системе

После авторизации в системе пользователю доступны 5 разделов (Рисунок 2 – Разделы системы):

- 1. DICOM;
- 2. SVS;
- 3. Облачные загрузки;
- 4. Журнал;
- 5. Пользователи.

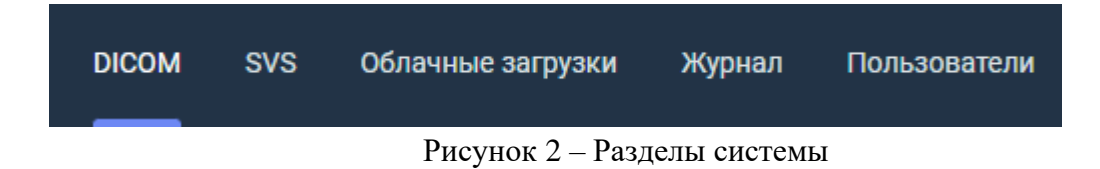

#### 2. Управление разделом DICOM

#### 2.1. Реестр DICOM исследований

Реестр DICOM исследований представляет собой страницу со списком исследований в табличном виде, записью которого является запись исследования. Каждая запись содержит в себе исследования файлов форматов .dicom / .dcm (КТ, ПЭТ-КТ, МРТ, УЗИ, флюорография, радиологические и прочие исследования).

Страница содержит в себе 2 вкладки:

- 1. Актуальный список;
- 2. Архив.

Таблица реестра DICOM исследований состоит из следующих столбцов:

- 1. ID системный порядковый номер исследования, заполняется автоматически при создании записи исследования;
- 2. Дата исследования дата проведения медицинского исследования, заполняется автоматически из мета-данных файлов dicom;
- 3. Дата загрузки дата создания записи исследования, заполняется автоматически;
- 4. Кем добавлен (автор) заполняется автоматически при создании записи исследования из данных учетной записи;
- 5. Название (исследования) заполняется автором при создании записи исследования;
- 6. Детально технический столбец, содержит в себе кнопку перехода на страницу с изображением исследования;
- Количество файлов отображает количество dicom файлов в конкретном медицинском исследовании, заполняется автоматически при создании записи исследования;
- Устройство отображает название аппаратуры, на котором было проведение медицинское исследование, заполняется автоматически из мета-данных файлов dicom при создании записи исследования;
- 9. Диагноз заполняется автором при создании записи исследования;
- 10. Номер ИБ (истории болезни) заполняется автором при создании записи исследования;
- 11. Действия технический столбец, содержит в себе кнопку архивации записи исследования.

Реестр DICOM-исследований поддерживает фильтрацию, поиск, сортировку и настройку столбцов реестра (Рисунок 3 – Инструменты реестра):

#### Реестр DICOM исследований

| Актуальнь | ій список Архив       |                     |                     |                   |          |                   |                                   |              |            |   |          |
|-----------|-----------------------|---------------------|---------------------|-------------------|----------|-------------------|-----------------------------------|--------------|------------|---|----------|
|           |                       |                     |                     |                   |          |                   |                                   |              |            | Ŧ | Ⅲ Ξ      |
| id †⊥ ∃   | Дата исследования 🌐 🗄 | Дата загрузки 🔻 🔱 🗄 | Кем добавлен (id) 🏦 | Название 🌐 🗄      | Детально | Кол-во файлов 🌐 🚦 | Устройство 🌐 🗄                    | Диагноз 🌐 🚦  | Номер ИБ ț | : | Действия |
| 35        | 08.08.2024            | 29.04.2025 13:26    | (1) null            | 15                | Ľ        | 2                 | SIEMENS SOMATOM<br>Definition AS+ | очень плохой | 123/232-ИБ |   | 000      |
| 34        | 08.08.2024            | 29.04.2025 13:26    | (1) null            | Исследование 7231 | Ľ        | 1                 | SIEMENS SOMATOM<br>Definition AS+ |              |            |   |          |
| 33        | 08.08.2024            | 29.04.2025 13:26    | (1) null            | Исследование 7093 | Ľ        | 1                 | SIEMENS SOMATOM<br>Definition AS+ |              |            |   |          |

Рисунок 3 – Инструменты реестра

Добавить исследования:

1. Для фильтрации и поиска записи исследования нужно нажать кнопку «Показать/скрыть фильтры» со значком . После нажатия указанной кнопки в столбцах реестра отобразятся дополнительные поля для фильтрации и поиска записей (Рисунок 4 – Поиск и фильтрация записей). В выбранном столбце открывшихся полей нужно внести данные для фильтрации или поиска искомой записи. Для сброса фильтра нужно нажать кнопку .

| Дата загрузки † 🔋 | Кем добавлен (id) †↓ 🚦 | Название <b>ү</b> †↓ 🚦 |
|-------------------|------------------------|------------------------|
| Мин 💼 Макс 💼      | Отфильтровать п 🗙      | 72 🛛 🗙                 |
| 29.04.2025 13:26  | (1) null               | Исследование 7231      |

Рисунок 4 – Поиск и фильтрация записей

2. Для настройки отображения столбцов реестра нужно нажать кнопку «Показать/скрыть колонки» со значком . После нажатия указанной кнопки откроется модальное окно с чек-боксами отображения и скрытия столбца реестра (Рисунок 5 – Настройка столбцов реестра).

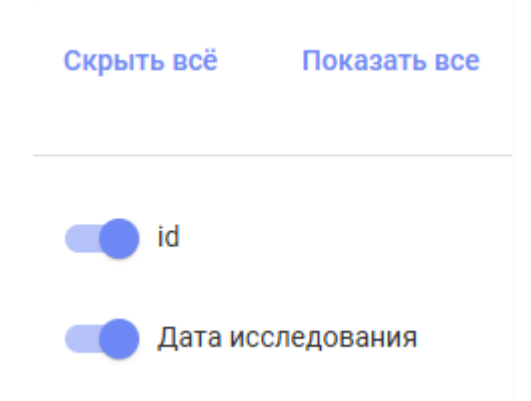

Рисунок 5 – Настройка столбцов реестра

3. Для настройки ширины строк реестра нужно нажать кнопку «Изменить плотность» со значком . После нажатия указанной кнопки ширина строк реестра измениться (уменьшится/увеличится).

#### 2.2. Добавление DICOM исследований

В системе реализовано два способа добавления файлов для создания записи исследования (Рисунок 6 – Добавление файлов исследования):

1. Добавление из локальных файлов – файлы, находящиеся на рабочем компьютере;

2. Добавление из облачного хранилище – добавление файлов, которые находятся на стороннем облачном хранилище.

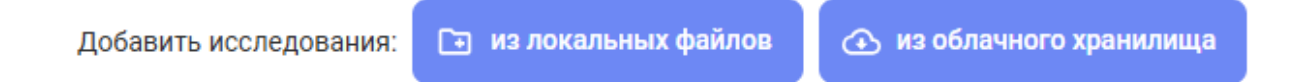

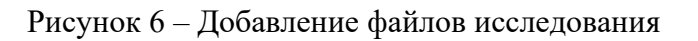

Для создания записи исследования из локальных файлов нужно нажать кнопку «Из локальных файлов». После нажатия кнопки откроется модальное окно добавления файлов (Рисунок 7 – Добавление локальных файлов dicom).

| пен (id) | Добавить исследования                                                                                                    | × | ройст                |
|----------|----------------------------------------------------------------------------------------------------|---|----------------------|
|          | <ul> <li>Если нужно загрузить больше 999 файлов за раз, из-за технических<br/>ограничений необходимо будет разбить их на части.</li> <li>Или поместить все файлы в архив (без ограничений)</li> </ul> |   | MENS<br>MENS<br>MENS |
|          |                                                                                                    |   | MENS                 |
|          | +                                                                                                    |   | MEDIC                |
|          | Выберите или перетащите папку с dicom файлами                                                                                                    |   | ins No               |
|          |                                                                                                    |   | MENS                 |
|          | Отменить Добавить                                                                                                    |   | MENS                 |
|          | Исследование 7340 гг. 6                                                                                                    |   | SIEMENS              |

Рисунок 7 – Добавление локальных файлов dicom

Добавьте папку с файлами или архив в указанную область и нажмите кнопку «Добавить». После этого перезойдет переход на окно с загрузкой файлов (Рисунок 8 – Окно загрузки файла).

| 15 <b>г/3</b> 2       | SIFME |
|-----------------------|-------|
| Добавить исследования | ×     |
|                       |       |
| 20 \ 100%             | ME    |
|                       | ME    |
| 🗙 Отменить загрузку   | ne    |
|                       | ips   |
|                       |       |

Рисунок 8 – Окно загрузки файла

После загрузки всех файлов произойдет автоматически переход на окно создание записей медицинских исследований (Рисунок 9 – Добавление исследований).

Система автоматически определит количество исследований и предложит пользователю задать исследованию:

 $\times$ 

- 1. Название;
- 2. Номер ИБ;
- 3. Диагноз.

Переименовать исследования

| UID серии<br>1.3.12.2.1107.5.1.4.73687.30000023122806133846800029687 |                         |
|----------------------------------------------------------------------|-------------------------|
| Название<br>Исследование 9687                                        | Номер ИБ<br>123-ИБ/2025 |
| Диагноз<br>С34.1                                                     |                         |
| UID серии                                                            |                         |
| Название<br>Исследование 9355                                        | Номер ИБ                |
| Диагноз                                                              |                         |

Рисунок 9 – Добавление исследований

После нажатия кнопки «Обновить» новые исследования отобразятся в Реестре исследований (Рисунок 10 – Добавление новых исследований в списке из локальных файлов).

| 29.12.2023 | 05.05.2025 13:06                                                                 | (1) null                                                                                                    | Исследование 9025                                                                                                    | Ľ                                                                                                    | 329                                                                                                    | SIEMENS SOMATOM Definition Flash                                                                                                    |                                                                                                    |                                                                                                    |                                                                                                    |                                                                                                    |
|------------|----------------------------------------------------------------------------------|----------------------------------------------------------------------------------------------------|----------------------------------------------------------------------------------------------------|----------------------------------------------------------------------------------------------------|----------------------------------------------------------------------------------------------------|----------------------------------------------------------------------------------------------------|----------------------------------------------------------------------------------------------------|----------------------------------------------------------------------------------------------------|----------------------------------------------------------------------------------------------------|----------------------------------------------------------------------------------------------------|
| 29.12.2023 | 05.05.2025 13:06                                                                 | (1) null                                                                                                    | Исследование 9940                                                                                                    | Ľ                                                                                                    | 85                                                                                                    | SIEMENS SOMATOM Definition Flash                                                                                                    |                                                                                                    |                                                                                                    |                                                                                                    | •••                                                                                                    |
| 29.12.2023 | 05.05.2025 13:06                                                                 | (1) null                                                                                                    | Исследование 0026                                                                                                    | Ľ                                                                                                    | 252                                                                                                    | SIEMENS SOMATOM Definition Flash                                                                                                    |                                                                                                    |                                                                                                    |                                                                                                    | •••                                                                                                    |
| 29.12.2023 | 05.05.2025 13:06                                                                 | (1) null                                                                                                    | Исследование 9355                                                                                                    | C                                                                                                    | 331                                                                                                    | SIEMENS SOMATOM Definition Flash                                                                                                    |                                                                                                    |                                                                                                    |                                                                                                    |                                                                                                    |
| 29.12.2023 | 05.05.2025 13:06                                                                 | (1) null                                                                                                    | Исследование 9687                                                                                                    | ď                                                                                                    | 252                                                                                                    | SIEMENS SOMATOM Definition Flash                                                                                                    | C34.1                                                                                                    | 123-ИБ/2025                                                                                                    |                                                                                                    |                                                                                                    |
|            | 29 12.2023<br>29 12.2023<br>29 12.2023<br>29 12.2023<br>29 12.2023<br>29 12.2023 | 29.12.2023         05.05.2025 13.06           29.12.2023         05.05.2025 13.06           29.12.2023         05.05.2025 13.06           29.12.2023         05.05.2025 13.06           29.12.2023         05.05.2025 13.06           29.12.2023         05.05.2025 13.06 | 29.12.2023         05.05.2025 13:06         (1) null           29.12.2023         05.05.2025 13:06         (1) null           29.12.2023         05.05.2025 13:06         (1) null           29.12.2023         05.05.2025 13:06         (1) null           29.12.2023         05.05.2025 13:06         (1) null           29.12.2023         05.05.2025 13:06         (1) null | 29.12.2023         05.05.2025 13:06         (1) null         Исследование 9025           29.12.2023         05.05.2025 13:06         (1) null         Исследование 9040           29.12.2023         05.05.2025 13:06         (1) null         Исследование 9040           29.12.2023         05.05.2025 13:06         (1) null         Исследование 9045           29.12.2023         05.05.2025 13:06         (1) null         Исследование 9355           29.12.2023         05.05.2025 13:06         (1) null         Исследование 9067 | 29.12.2023         05.05.2025 13:06         (1) null         Исследование 9025         С           29.12.2023         05.05.2025 13:06         (1) null         Исследование 9025         С           29.12.2023         05.05.2025 13:06         (1) null         Исследование 9025         С           29.12.2023         05.05.2025 13:06         (1) null         Исследование 9055         С           29.12.2023         05.05.2025 13:06         (1) null         Исследование 9055         С           29.12.2023         05.05.2025 13:06         (1) null         Исследование 9067         С | 29.12.2023         05.05.2025 13:06         (1) null         Исследование 9025         С         329           29.12.2023         05.05.2025 13:06         (1) null         Исследование 9040         С         85           29.12.2023         05.05.2025 13:06         (1) null         Исследование 9040         С         252           29.12.2023         05.05.2025 13:06         (1) null         Исследование 9355         С         331           29.12.2023         05.05.2025 13:06         (1) null         Исследование 9355         С         329           29.12.2023         05.05.2025 13:06         (1) null         Исследование 9355         С         329 | 29.12.2023         05.05.2025 13:06         (1) null         Исследование 9025         ピ         329         SIEMENS SOMATOM Definition Flash           29.12.2023         05.05.2025 13:06         (1) null         Исследование 9025         ピ         85         SIEMENS SOMATOM Definition Flash           29.12.2023         05.05.2025 13:06         (1) null         Исследование 9025         ピ         252         SIEMENS SOMATOM Definition Flash           29.12.2023         05.05.2025 13:06         (1) null         Исследование 9055         ピ         331         SIEMENS SOMATOM Definition Flash           29.12.2023         05.05.2025 13:06         (1) null         Исследование 9057         ピ         329         SIEMENS SOMATOM Definition Flash           29.12.2023         05.05.2025 13:06         (1) null         Исследование 9067         ピ         329         SIEMENS SOMATOM Definition Flash | 29.12.2023         05.05.2025 13.06         (1) null         Исследование 9025         2         329         SIEMENS SOMATOM Definition Flash           29.12.2023         05.05.2025 13.06         (1) null         Исследование 9025         2         SIEMENS SOMATOM Definition Flash           29.12.2023         05.05.2025 13.06         (1) null         Исследование 9026         2         SIEMENS SOMATOM Definition Flash           29.12.2023         05.05.2025 13.06         (1) null         Исследование 9055         2         SIEMENS SOMATOM Definition Flash           29.12.2023         05.05.2025 13.06         (1) null         Исследование 9057         2         SIEMENS SOMATOM Definition Flash           29.12.2023         05.05.2025 13.06         (1) null         Исследование 9067         2         SIEMENS SOMATOM Definition Flash           29.12.2023         05.05.2025 13.06         (1) null         Исследование 9067         2         SIEMENS SOMATOM Definition Flash         C34.1 | 29.12.2023       05.05.2025 13.06       (1) null       Исследование 9025       Ø       329       SIEMENS SOMATOM Definition Flash | 29.12.2023       05.05.2025 13:06       (1) null       Исследование 9025 <table-cell>       329       SIEMENS SOMATOM Definition Flash      </table-cell> |

Рисунок 10 – Добавление новых исследований в списке из локальных файлов

Для создания записи исследования из облачных файлов нужно нажать кнопку «Из облачного хранилища». После нажатия кнопки произойдет переход в раздел «Облачные загрузки». Добавление облачных файлов рассмотрено в разделе «Управления разделом Облачные загрузки» настоящего руководства.

#### 2.3. Просмотр DICOM исследований

Для просмотра изображений исследований нужно в выбранной строке исследования нажать кнопку «Детально» (Рисунок 11 – Кнопка «Детально»)

| Рисунок 11 – Кнопка «Детально» |            |    |     |                                  |       |             |
|--------------------------------|------------|----|-----|----------------------------------|-------|-------------|
| 4.5                            |            | -A | ^   |                                  | ×     | 100/000 45  |
| Исследов                       | зание 9687 | Ľ  | 252 | SIEMENS SOMATOM Definition Flash | C34.1 | 123-ИБ/2025 |
|                                |            | 1  |     |                                  |       |             |

После нажатия кнопки произойдет открытие страницы с исследованием (Рисунок 12 – Страница dicom исследования).

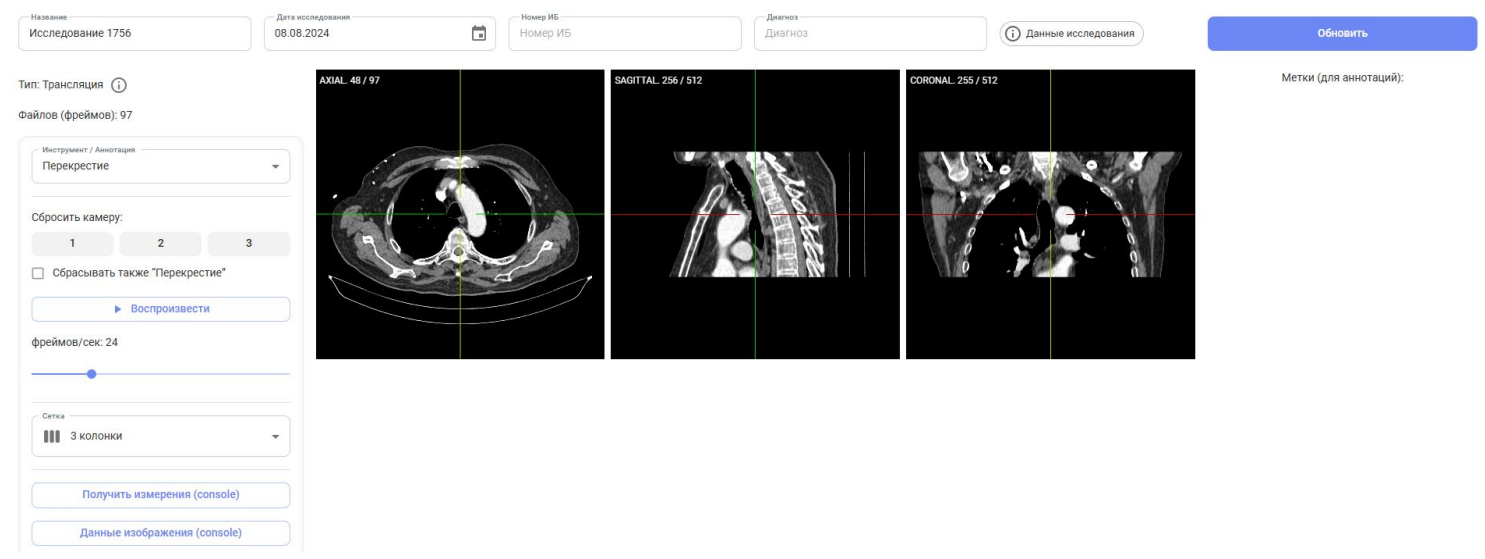

(Рисунок 12 – Страница dicom исследования

Страница изображения dicom исследования содержит следующие разделы:

- 1. Поля исследования (название, номер ИБ, диагноз) с возможностью обновления информации;
- 2. Фреймы исследования с 3 разрезами исследования:
  - а. Аксиальный разрез;
  - b. Сагиттальный разрез;
  - с. Корональный/фронтальный разрез.
- 3. Инструменты управления исследованиями (левая часть экрана)
- 4. Список созданных меток на фреймах исследований (правая часть экрана)

Для управления проекцией снимка нужно в левой части экрана в поле «Инструмент / Аннотация» выбрать «Перекрестие», после этого передвинуть курсор на фрейм снимка, зажать левую кнопку мыши (ЛКМ) и начать передвигать курсор (Рисунок 13 – Управление перекрестием на разрезе). Для управления глубиной воспользуйтесь колесиком мышки (для видео-файлов колесико мышки используется для прокрутки кадров).

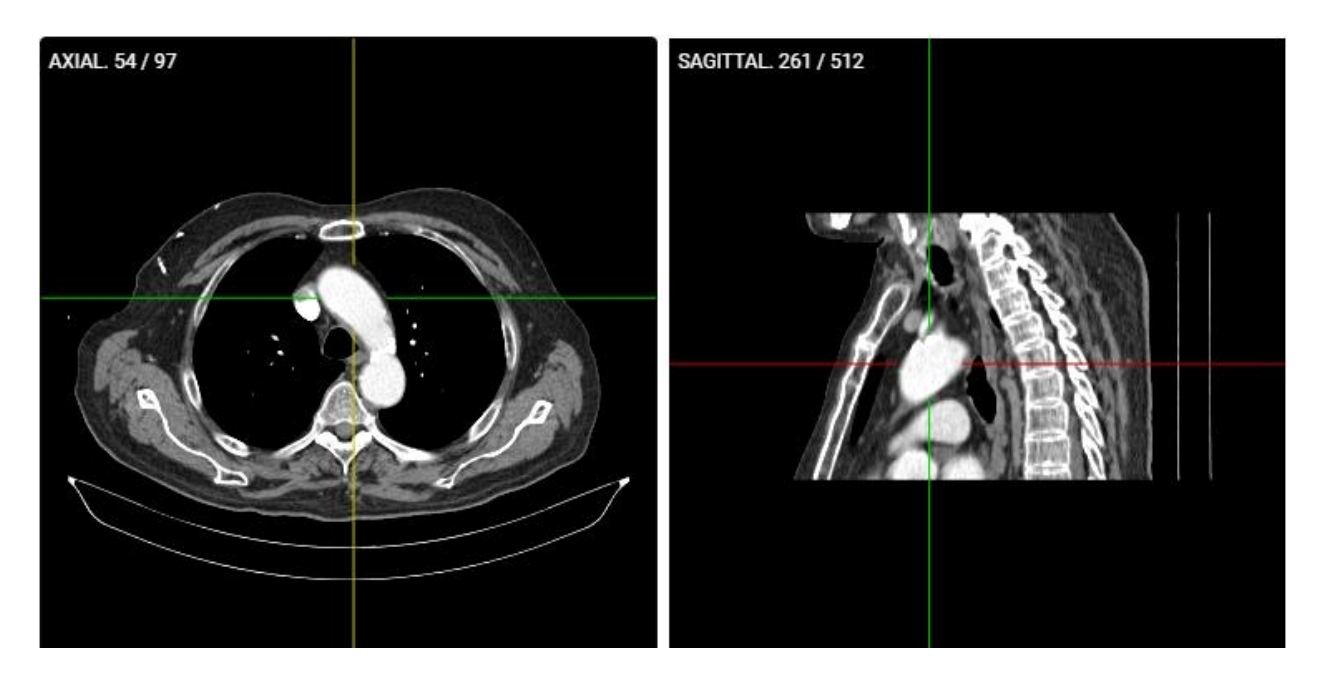

Рисунок 13 – Управление перекрестием на разрезе

Для автоматического воспроизведения прокрутки слоев нужно нажать кнопку «Воспроизвести», выбрав частоту смены кадров (Рисунок 14 – Автоматическое воспроизведение слоев)

| Инструмент / Аннотация Перекрестие                         |                |      |  |  |  |  |
|------------------------------------------------------------|----------------|------|--|--|--|--|
| Сбросить камеру:                                           |                |      |  |  |  |  |
| 1                                                          | 2              | 3    |  |  |  |  |
| 🗌 Сбрасывать т                                             | акже "Перекрес | тие" |  |  |  |  |
| <ul> <li>Воспроизвести</li> <li>фреймов/сек: 24</li> </ul> |                |      |  |  |  |  |
| •                                                          |                |      |  |  |  |  |
| Сетка<br>3 колонки                                         |                |      |  |  |  |  |
| Получить измерения (console)                               |                |      |  |  |  |  |
| Данные изображения (console)                               |                |      |  |  |  |  |

Рисунок 14 – Автоматическое воспроизведение слоев

Для изменения сетки изображения выберите необходимую сетку в поле «Сетка» (Рисунок 15 – Сетка разрезов).

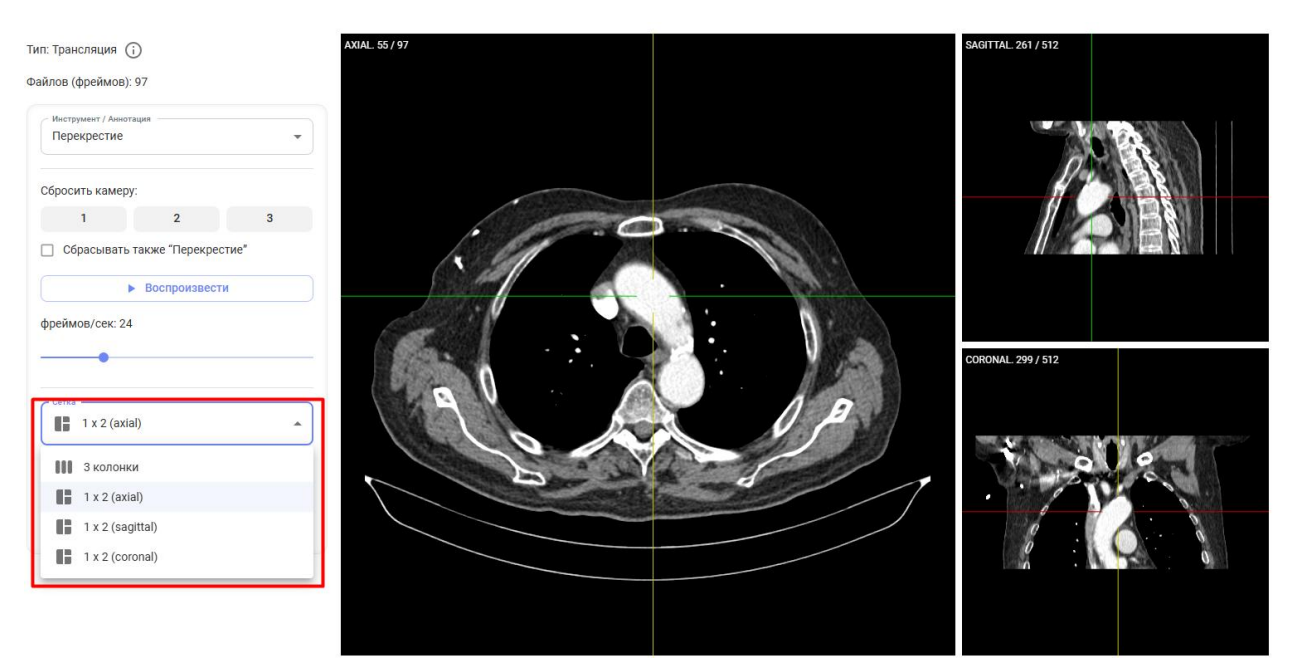

Рисунок 15 – Сетка разрезов

Для создания меток на изображении в поле «Инструмент / Аннотация» выберете интересующий инструмент (например, «Отрезок»), после этого на изображении с помощью ЛКМ отмерьте отрезок. В правой части экрана появится блок «Метка» с возможностью добавить описание и вернуться к отмеченному кадру (Рисунок 16 – Создание меток).

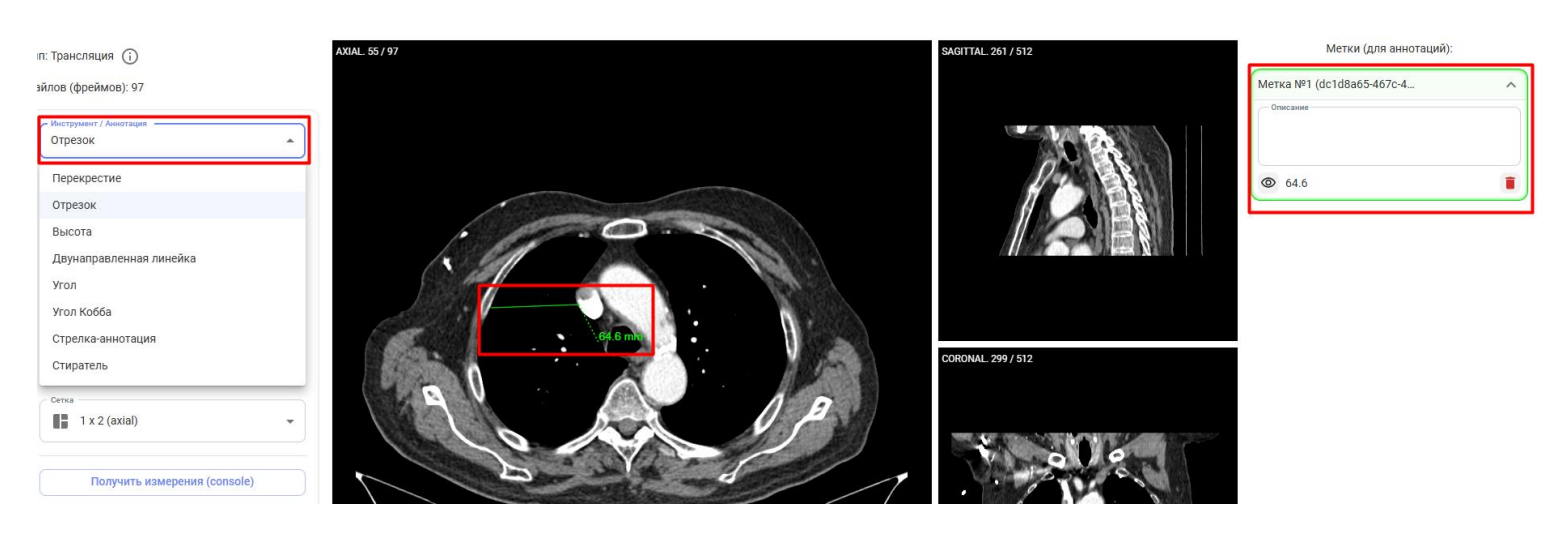

Рисунок 16 – Создание меток

Для сохранения созданных меток и обновления полей «Название», «Номер ИБ» и «Диагноз» нажмите кнопку «Обновить» в правой верхней части экрана.

#### 3. Управление разделом SVS 3.1. Реестр SVS исследований

Реестр SVS исследований представляет собой страницу со списком исследований в табличном виде, записью которого является запись исследования. Каждая запись содержит в себе исследования файлов форматов \*.svs (электронные микроскопы, диагностическое и прочее медицинское оборудование).

Страница содержит в себе 3 вкладки:

- 1. Актуальный список;
- 2. Архив;

3. Просмотр локальных SVS – позволяет просмотреть изображение путем загрузки файла или указания URL расположения файла без создания записи исследования.

Таблица реестра SVS исследований состоит из следующих столбцов:

- 1. ID системный порядковый номер исследования, заполняется автоматически при создании записи исследования;
- 2. Дата исследования дата проведения медицинского исследования, заполняется автоматически из мета-данных файлов SVS;
- 3. Дата загрузки дата создания записи исследования, заполняется автоматически;
- 4. Кем добавлен (автор) заполняется автоматически при создании записи исследования из данных учетной записи;
- 5. Название (исследования) заполняется автором при создании записи исследования;
- 6. Детально технический столбец, содержит в себе кнопку перехода на страницу с изображением исследования;
- 7. Устройство отображает название аппаратуры, на котором было проведение медицинское исследование, может заполняться автоматически из мета-данных файлов SVS или автором вручную при создании записи исследования;
- 8. Диагноз заполняется автором при создании записи исследования;
- 9. Номер ИБ (истории болезни) заполняется автором при создании записи исследования;
- 10. Действия технический столбец, содержит в себе кнопку архивации записи исследования.

Реестр SVS исследований поддерживает фильтрацию, поиск, сортировку и настройку столбцов реестра (Рисунок 17 – Инструменты реестра):

| Реестр SVS исследований Добавить исследования: 🗈 из локальных файлов 🙆 из облачно |                       |                     |                     |                       |          |                |               | блачного хранилища |          |
|-----------------------------------------------------------------------------------|-----------------------|---------------------|---------------------|-----------------------|----------|----------------|---------------|--------------------|----------|
| Актуальный                                                                        | список Архив Про      | смотр локальных SVS |                     |                       |          |                |               |                    |          |
|                                                                                   |                       |                     |                     |                       |          |                |               |                    | . ≡ ≡    |
| id †⊥ ≣                                                                           | Дата исследования 🌐 🚦 | Дата загрузки 🌐     | Кем добавлен (id) 🌐 | Название 🌐 🗄          | Детально | Устройство 🏦 🗄 | Диагноз 🌐 🗄   | Номер ИБ 🌐 🗄       | Действия |
| 3                                                                                 | 02.07.2023            | 05.05.2025 13:11    | (1) null            | Исследование 1001411  | Ľ        |                |               |                    |          |
| 2                                                                                 |                       | 25.04.2025 10:00    | (1) null            | Исследование 1004486  | Ľ        |                | test-svs 2    | 5566               |          |
| 1                                                                                 | 01.04.2025            | 25.04.2025 09:50    | (1) null            | Исследование 10044861 | Ľ        |                | новый диагноз | 77777777           |          |

#### Рисунок 17 – Инструменты реестра

1. Для фильтрации и поиска записи исследования нужно нажать кнопку «Показать/скрыть фильтры» со значком . После нажатия указанной кнопки в столбцах реестра отобразятся дополнительные поля для фильтрации и поиска записей (Рисунок 18 – Поиск и фильтрация записей). В выбранном столбце открывшихся полей нужно внести данные для фильтрации или поиска искомой записи. Для сброса фильтра нужно нажать кнопку .

| Дата загрузки 📋 🔋 | Кем добавлен (id) †↓ 🚦 | Название <b>ү</b> †↓ <b>:</b> |
|-------------------|------------------------|-------------------------------|
| Мин 💼 Макс 💼      | Отфильтровать п 🗙      | 72 Х                          |
| 29.04.2025 13:26  | (1) null               | Исследование 7231             |

Рисунок 18 – Поиск и фильтрация записей

2. Для настройки отображения столбцов реестра нужно нажать кнопку «Показать/скрыть колонки» со значком . После нажатия указанной кнопки откроется модальное окно с чек-боксами отображения и скрытия столбца реестра (Рисунок 19 – Настройка столбцов реестра).

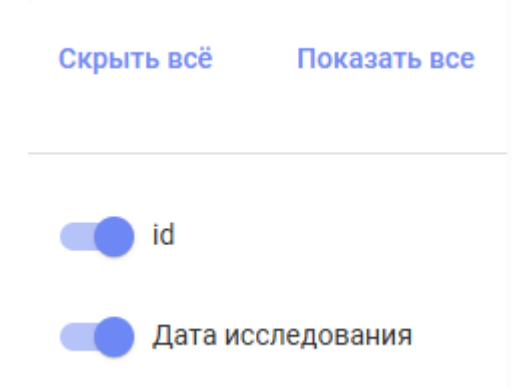

Рисунок 19 – Настройка столбцов реестра

3. Для настройки ширины строк реестра нужно нажать кнопку «Изменить плотность» со значком . После нажатия указанной кнопки ширина строк реестра измениться (уменьшится/увеличится).

#### 3.2. Добавление SVS исследований

В системе реализовано два способа добавления файлов для создания записи исследования (Рисунок 20 – Добавление файлов исследования):

1. Добавление из локальных файлов – файлы, находящиеся на рабочем компьютере;

2. Добавление из облачного хранилище – добавление файлов, которые находятся на стороннем облачном хранилище.

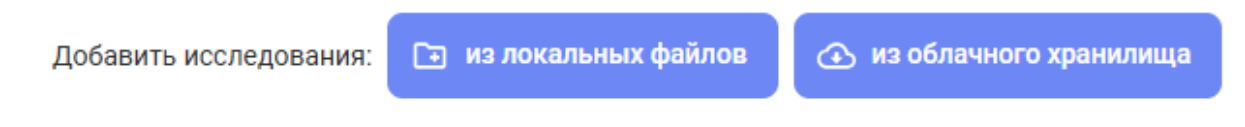

Рисунок 20 – Добавление файлов исследования

Для создания записи исследования из локальных файлов нужно нажать кнопку «Из локальных файлов». После нажатия кнопки откроется модальное окно добавления файлов (Рисунок 21 – Добавление локальных файлов svs).

| ем   | Добавить локальные исследования                                                             | × |
|------|---------------------------------------------------------------------------------------------|---|
| l) n | Файлы svs могут весить очень много, поэтому не стоит загружать<br>больше 1-2 файлов за раз. |   |
| ) n  |                                                                                             |   |
| 1    | <b>Быберите или перетащите папку с svs файлами</b>                                          |   |
|      |                                                                                             |   |
| L    | Отменить Добавить                                                                           |   |

Рисунок 21 – Добавление локальных файлов svs

Добавьте папку с файлами или архив в указанную область и нажмите кнопку «Добавить». После этого перезойдет переход на окно с загрузкой файлов (Рисунок 22 – Окно загрузки файла).

| 15 <b>c/2</b> 2         | SIFME |
|-------------------------|-------|
| Добавить исследования × | ME    |
|                         | ME    |
| 20 \ 100%               | ME    |
|                         | ME    |
| 🗙 Отменить загрузку     | me    |
|                         | ips   |
|                         | _     |

Рисунок 22 – Окно загрузки файла

После загрузки всех файлов произойдет автоматически переход на окно создание записей медицинских исследований (Рисунок 23 – Добавление исследований).

Система автоматически определит количество исследований и предложит пользователю задать исследованию:

- 4. Название;
- 5. Номер ИБ;
- 6. Диагноз.

| Переимен                   | овать исследования |                         | ×        |
|----------------------------|--------------------|-------------------------|----------|
| 0 Название<br>Исследование | 1001411            | Номер ИБ<br>123-ИБ/2025 |          |
| 9 Диагноз<br>С34.1         |                    |                         |          |
| Отмен                      | ИТЬ                |                         | Обновить |

Рисунок 23 – Добавление исследований

После нажатия кнопки «Обновить» новые исследования отобразятся в Реестре исследований (Рисунок 24 – Добавление новых исследований в списке из локальных файлов).

| id † 🗄 | Дата исследования 🌐 🗄 | Дата загрузки 🌐  | Кем добавлен (id) 🏦 🚦 | Название †⊥ 🗄          | Детально | Устройство 🎼 | Диагноз 🌐 🗄   | Номер ИБ 🍴 🚦 |
|--------|-----------------------|------------------|-----------------------|------------------------|----------|--------------|---------------|--------------|
| 3      | 02.07.2023            | 05.05.2025 13:11 | (1) null              | Исследование 1001411   | Ľ        |              | C34.1         | 123-ИБ/2025  |
| 2      |                       | 25.04.2025 10:00 | (1) null              | Исследование 1004486   | ď        |              | test-svs 2    | 5566         |
| 1      | 01.04.2025            | 25.04.2025 09:50 | (1) null              | Исследование 1004486_1 | ഭ്       |              | новый диагноз | 77777777     |

Рисунок 24 – Добавление новых исследований в списке из локальных файлов

Для создания записи исследования из облачных файлов нужно нажать кнопку «Из облачного хранилища». После нажатия кнопки произойдет переход в раздел «Облачные загрузки». Добавление облачных файлов рассмотрено в разделе «Управления разделом Облачные загрузки» настоящего руководства.

#### 3.3. Просмотр SVS исследований

Страница просмотра SVS исследования содержит следующие разделы:

- 1. Поля исследования (название, номер ИБ, диагноз) с возможностью обновления информации;
- 2. Фрейм исследования инструментами (Рисунок 25 Инструменты просмотрщика SVS):
  - а. Увеличить/уменьшить изображение 🕂 🖃
  - b. Вернуть к исходному размеру
  - с. Растянуть на весь экран 🕒
  - d. К следующей картинке / назад 🕞 🖂

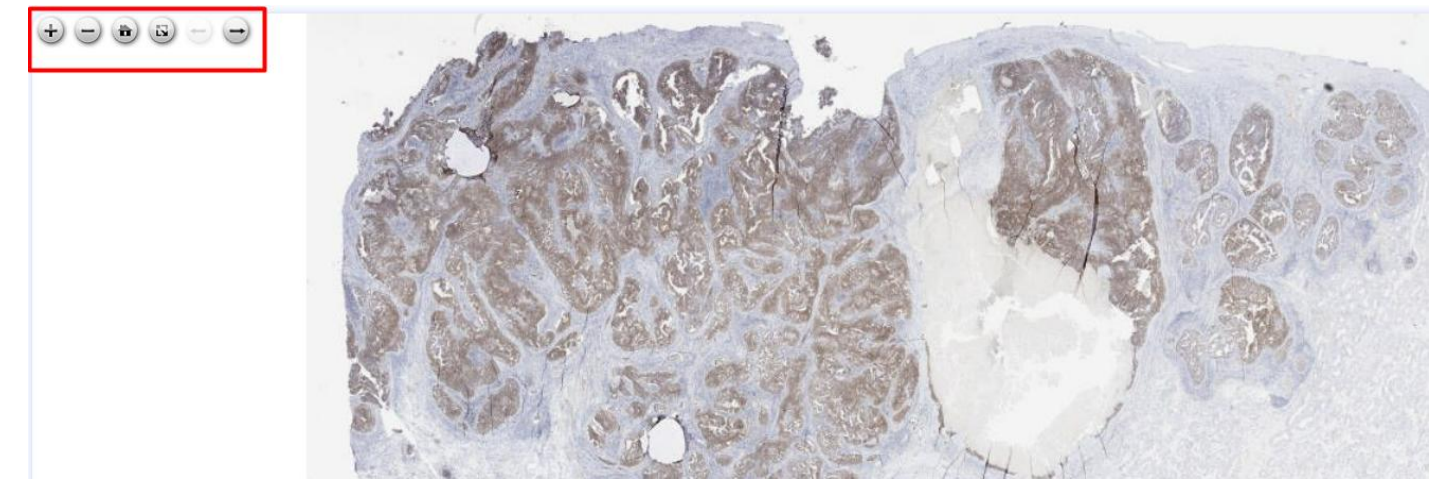

Рисунок 25 – Инструменты просмотрщика SVS

Управление изображением происходит с помощью мышки. Для передвижения по изображение необходимо зажать ЛКМ и потянуть мышь в нужную сторону. Приближение/отдаление картинки происходит прокруткой колеса мышки (Рисунок 26 – Приближение изображения).

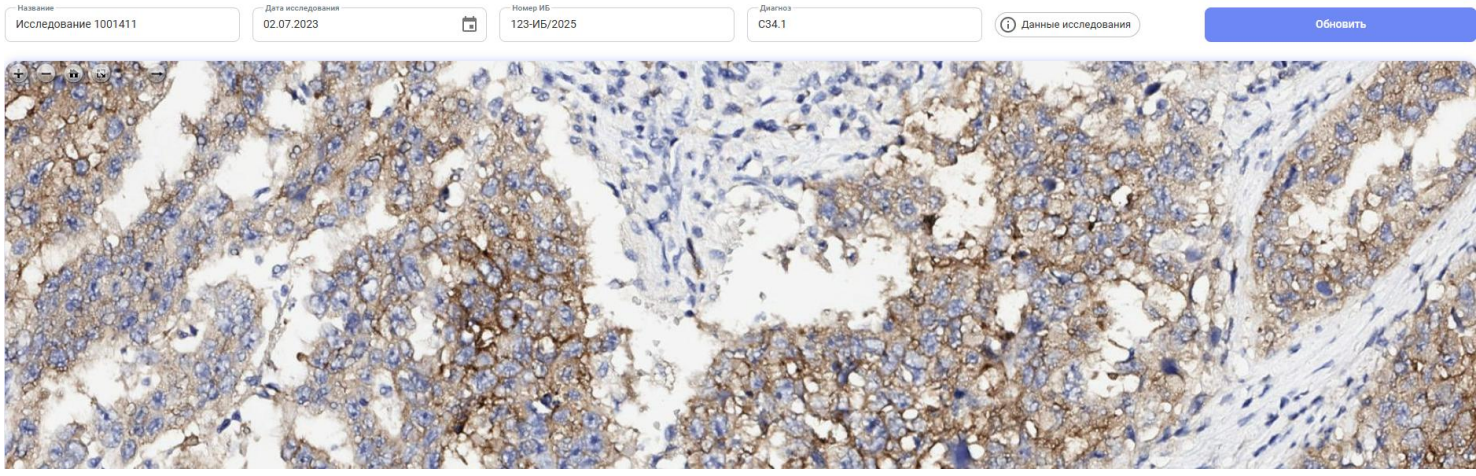

Рисунок 26 – Приближение изображения

Для обновления полей «Название», «Номер ИБ» и «Диагноз» нажмите кнопку «Обновить» в правой верхней части экрана.

#### 4. Управление разделом Облачные загрузки

Для добавления файлов dicom и svs исследований из облачных хранилищ нужно перейти в раздел «Облачные загрузки».

В поле «URL облака» нужно указать ссылку на файлы, размещенные на облачном хранилище, к которым **предоставлен** доступ для скачивания (Рисунок 27 – Поле адреса размещения файлов).

#### Облачные загрузки

Список текущих загрузок Добавить исследования из облака

| URL обла<br>https:// | ака с файлами<br>//disk.yandex.ru/d/4ZW4d | IMwb4oeP4w | 🛫 Получить список о | файлов Загрузить отм | еченные файлы |
|----------------------|-------------------------------------------|------------|---------------------|----------------------|---------------|
|                      | Название                                  | Размер     | mime_type           | media_type           | Тип           |
|                      | dicom2.1.level                            |            |                     |                      | DIR           |
|                      | dicom2.2.level                            |            |                     |                      | DIR           |

Рисунок 27 – Поле адреса размещения файлов

После указания URL нажмите кнопку «Получить список файлов» и в таблице ниже отобразятся доступные для скачивания файлы (Рисунок 28 – Доступные для скачивания файлы).

| Название       | Размер | mime_type         | media_type | Тип : | resource_id                                                               | Путь            |
|----------------|--------|-------------------|------------|-------|---------------------------------------------------------------------------|-----------------|
| dicom2.1.level |        |                   |            | DIR   | 95474335:aa5e44d29008e6f61a73ee9e01fc61e6b72aa4dd3da23cb71210be68014bf05c | /dicom2.1.level |
| dicom2.2.level |        |                   |            | DIR   | 95474335:584d1d49662d11ee089f53ec0fc9e64f82a49d71fb007da51e07ff891afcede6 | /dicom2.2.level |
| dicom2.3.level |        |                   |            | DIR   | 95474335:db3867efa06c379b5dc39435c4f92a0e74554d43905bed269a0c2e83bc3fcf97 | /dicom2.3.level |
| dicom2level    |        |                   |            | DIR   | 95474335:9721ca33d7822002c3a82794dcf0da701adfc7367520c085281013ef983b8be5 | /dicom2level    |
| 993.dcm        | 0.5 MB | application/dicom | audio      | FILE  | 95474335:72327426515b7e104aee9ef295769415578793c84634742866a2234a3806009e | /993.dcm        |
| 994.dcm        | 0.5 MB | application/dicom | audio      | FILE  | 95474335:346fde4cde99b03bee19b06060f6ca6c5b6a5ce177716d99c6c2e7a18151fd3b | /994.dcm        |
| 995.dcm        | 0.5 MB | application/dicom | audio      | FILE  | 95474335;ba6d38f25be788ad586daef1350043595a1fb75f1732d5866687a1118cfffbd4 | /995.dcm        |
| 996.dcm        | 0.5 MB | application/dicom | audio      | FILE  | 95474335:90a06284b20a2fa6d35c525560036cbc801cb12f269ad7c39edb5f6766ae0af6 | /996.dcm        |
| 997.dcm        | 0.5 ME | application/dicom | audio      | FILE  | 95474335:e312a7d67ea9c7e934d47cca37f126dd09fa0ae6dffccbec063228122782c2d7 | /997.dcm        |
|                |        |                   |            |       |                                                                           |                 |

#### Рисунок 28 – Доступные для скачивания файлы

В таблице файлов Тип «DIR» означает директорию (папку), а тип «FILE» означает файл. Для перехода внутри директории внутри строки нажмите кнопку доступной для

/dicom2.1.level

в столбце Путь.

Для загрузки файлов, выберете отдельно файлы или целиком директорию отметкой

перехода директории, обозначающейся иконкой

чек-бокса 🗹 внутри строки. После этого нажмите кнопку «Загрузить отмеченные файлы».

#### Важные особенности при загрузке!

- 1. Загружаются только файлы на первом уровне директории. Если внутри выбранной директории содержатся другие директории, они не будут загружены. Только непосредственно файлы вложенные в выбранную директорию.
- 2. По техническим особенностям, файлы dicom загружаются на локальное хранилище для просмотра. Файлы svs не загружаются локально и доступны к просмотру без ожидания загрузки файлов.
- 3. Если загружаемые с облака файлы уже добавлены в систему, то новые записи исследований в реестрах dicom и svs исследованиях созданы не будут, а при наличии нескольких новых файлов они автоматически дополнятся к исследованиям.

После нажатия кнопки «Загрузить отмеченные файлы» необходимо перейти во вкладку «Список текущих загрузок». В данной таблице отмечаются выбранные к загрузки файлы со статусом загрузки (Рисунок 29 – Список загрузок).

| Статус 🏦 🚦 | Типа облака 🌐 | Ссылка на облако 🎼                      | Путь 🌐 🚦        |
|------------|---------------|-----------------------------------------|-----------------|
| В процессе | YANDEX_DISK   | https://disk.yandex.ru/d/4ZW4dMwb4oeP4w | /dicom2.1.level |
|            |               |                                         |                 |

Рисунок 29 – Список загрузок

После успешной загрузки и обработки файлов, записи dicom и svs реестров автоматически создадутся в соответствующих реестрах.

#### 5. Управление разделом Журнал

Раздел «Журнал» представляет собой реестр в виде таблице, записью которого является действие по созданию/изменеию/архивации исследований и пользователей (Рисунок 30 – Журнал действий).

Столбцы Журнала:

- 1. ID записи порядковый системный номер, автоматически присвоенный системой;
- 2. Дата добавления дата совершения действия;
- 3. Кем добавлен имя пользователя, который совершил действие с указанием id пользователя;
- 4. Действие создание/обновление/архивация исследования;
- 5. Тип тип действия с исследованием или пользователем;
- 6. ID элемента id исследования или пользователя с которым произведены действия в системе.

Журнал

|               |                              |                     |            |                   |                 | III = |
|---------------|------------------------------|---------------------|------------|-------------------|-----------------|-------|
| id записи 🎼 🚦 | Дата добавления \downarrow 💠 | Кем добавлен (id) 🎼 | Действие 🎼 | Тип 🏦 🗄           | id элемента 🌐 🗄 |       |
| 185           | 05.05.2025 16:56             |                     | Создание   | Облачная загрузка | 3122            |       |
| 174           | 05.05.2025 16:56             |                     | Создание   | Облачная загрузка | 3111            |       |
| 181           | 05.05.2025 16:56             |                     | Создание   | Облачная загрузка | 3118            |       |
| 184           | 05.05.2025 16:56             |                     | Создание   | Облачная загрузка | 3121            |       |
| 173           | 05.05.2025 16:56             |                     | Создание   | Облачная загрузка | 3110            |       |
| 172           | 05.05.2025 16:56             |                     | Создание   | Облачная загрузка | 3109            |       |
| 178           | 05.05.2025 16:56             |                     | Создание   | Облачная загрузка | 3115            |       |
|               |                              |                     |            |                   |                 |       |

Рисунок 30 – Журнал действий

#### 6. Управление разделом Пользователи

Раздел «Пользователи» предназначен для создания/изменения/удаления учетных записей пользователей системы (Рисунок 31 – Раздел Пользователи).

| Пользователи        |                       |                              |                      |                               |               |               | + Добавить              | пользователя |
|---------------------|-----------------------|------------------------------|----------------------|-------------------------------|---------------|---------------|-------------------------|--------------|
|                     |                       |                              |                      |                               |               |               |                         |              |
|                     |                       |                              |                      |                               |               |               |                         | Ⅲ Ξ          |
| id пользователя 🌐 🚦 | Кем добавлен (id) 🏦 🚦 | Фамилия<br>пользователя 11 : | Имя пользователя 🏦 🗄 | Отчество<br>пользователя 11 : | Должность 🌐 🗄 | Роль 🔃 🗄      | E-mail 11               | Действия     |
| 4                   |                       | Медведев                     | Сергей               | Сергеевич                     | Врач          | Доктор        | doctortest@mail.ru      |              |
| 1                   |                       |                              |                      |                               |               | Администратор | test@cortex.com         |              |
| Всего строк: 2      |                       |                              |                      |                               |               |               | Строк на странице 5 👻 🤇 | 1 >          |

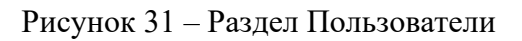

Для добавления пользователя нажмите кнопку «Добавить пользователя». После нажатия указанной кнопки откроется модальное окно для заполнения данных о пользователе (Рисунок 32 – Добавление пользователя).

Пользователям системы доступно 2 роли:

- 1. Администратор систем доступны все разделы системы;
- 2. Доктор доступны разделы dicom и svs исследований, облачные загрузки и журнал действий.

| Отчество пользователя |   | Должность            |   |
|-----------------------|---|----------------------|---|
| Телефон               |   | Роль                 |   |
|                       |   | выоерите             | ~ |
| E-mail                |   |                      |   |
| test@cortex.com       |   |                      |   |
| Пароль                |   | Подтверждение пароля |   |
|                       | 0 |                      | O |
| Минимум 8 символов    |   |                      |   |

Рисунок 32 – Добавление пользователя

Для изменения или удаления учетной записи нажмите кнопку \_\_\_\_\_ в столбце «Действия» и выберите «Редактировать» или «Удалить» учетную запись.

Директор mm ООО «Кортекс» С.А. Карулин